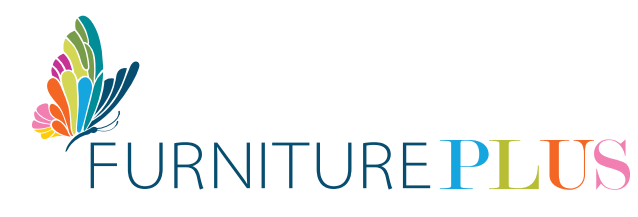

# PAY ONLINE VIA DIRECT DEPOSIT RBC ROYAL BANK

Make a secure, same-day online payment to In-House Financing for your Furniture account with RBC Royal Bank by following these simple, easy steps:

### **STEP-BY-STEP GUIDELINES**

- 1. Log in to your RBC Royal Bank online account
- 2. Payments can be made using the **Pay a Bill** option

#### 3. Select Add Payees and choose FURNITURE PLUS (IN HOUSE FINANCING LIMITED)

The prompt window looks like this:

| Select             | $\sim$     |
|--------------------|------------|
| ccount Number      |            |
| ccount Holder Name | (Optional) |

Note: The format of the account number is 12 digits. Enter your account number exactly as it appears on your contract, including the dashes. For example, if your account number is 10-99999-1, it should be 000010-99999-1.

Your completed window should look like this:

| Payee Name                     | FURNITURE PLUS (IN HOUSE FINANCING LIMITED) |
|--------------------------------|---------------------------------------------|
| Account Number                 | 000010-99999-1                              |
| Account Holder Name (Optional) | Jane Doe                                    |

Once you have successfully set up the payee, you can now proceed to Pay a Bill

- 6. Select **FURNITURE PLUS (IN HOUSE FINANCING LIMITED)** from your drop-down window, continue with your bank account and amount to pay and you are finished
- 7. Download a copy of the payment to your device
- 8. Email us a copy of your payment to: payments@furnitureplus.com

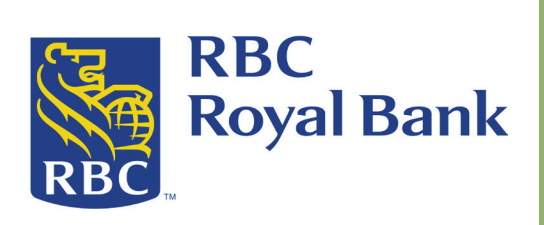

## **RBC ROYAL BANK**

ACCOUNT NAME: In-House Financing Limited BANK: RBC Royal Bank (Bahamas) Limited ACCOUNT #: 1740588 BRANCH / TRANSIT #: 05745

# transform your **house** into a **HOME**